## Einrichtung E-Mail Adresse in Thunderbird

Starten Sie Thunderbird

Sollte der automatische Einrichtungsassistent nicht automatisch starten, klicken Sie auf die 3 Striche (1) -> Einstellungen (2) -> Konten-Einstellungen (3)

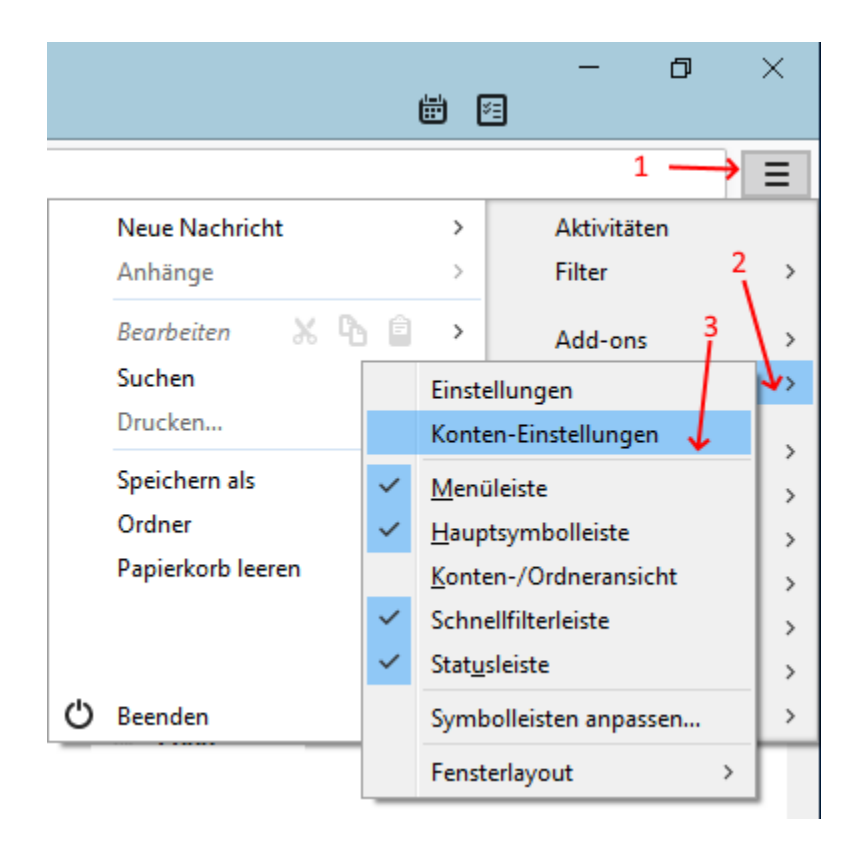

Klicken Sie auf Konten-Aktionen (1) -> E-Mail-Konto hinzufügen (2)

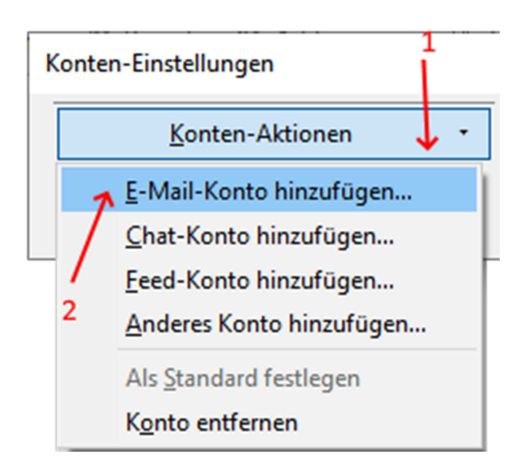

Geben Sie Ihren-Name, Ihre E-Mail Adresse und das dazugehörige Kennwort ein und gehen auf Weiter

| Konto für eine bestehende E-Mail-Adresse einrichten                   |                    |                                                |              |  |  |  |  |
|-----------------------------------------------------------------------|--------------------|------------------------------------------------|--------------|--|--|--|--|
| lhr <u>N</u> ame:                                                     | Max Mustermann     | Ihr Name, wie er anderen Personen gezeigt wird |              |  |  |  |  |
| <u>E</u> -Mail-Adresse:                                               | max.mustermann@dn  | Bestehende E-Mail-Adresse                      |              |  |  |  |  |
| <u>P</u> asswort:                                                     | •••••              |                                                |              |  |  |  |  |
|                                                                       | Passwort speichern |                                                |              |  |  |  |  |
|                                                                       |                    |                                                |              |  |  |  |  |
|                                                                       |                    |                                                |              |  |  |  |  |
|                                                                       |                    |                                                |              |  |  |  |  |
|                                                                       |                    |                                                | ×            |  |  |  |  |
|                                                                       |                    |                                                | $\mathbf{i}$ |  |  |  |  |
| Ne <u>u</u> e E-Mail-Adresse erhalten <u>W</u> eiter <u>Abbrechen</u> |                    |                                                |              |  |  |  |  |

Die Einstellungen werden automatisch erkannt.

Gehen Sie auf Manuell bearbeiten (1)

| Konto für eine bestehende E-Mail-Adresse einrichten                 |                                              |                                                |                |           |  |  |  |  |
|---------------------------------------------------------------------|----------------------------------------------|------------------------------------------------|----------------|-----------|--|--|--|--|
| lhr <u>N</u> ame:                                                   | Max Mustermann                               | Ihr Name, wie er anderen Personen gezeigt wird |                |           |  |  |  |  |
| <u>E</u> -Mail-Adresse:                                             | max.mustermann@dn- Bestehende E-Mail-Adresse |                                                |                |           |  |  |  |  |
| <u>P</u> asswort:                                                   | Passwort:                                    |                                                |                |           |  |  |  |  |
|                                                                     | Passwort speichern                           |                                                |                |           |  |  |  |  |
| Einstellungen wurden bei Ihrem Anbieter des E-Mail-Diensts gefunden |                                              |                                                |                |           |  |  |  |  |
| Posteingangs-Server: IMAP, mail.dn-connect.de, STARTTLS             |                                              |                                                |                |           |  |  |  |  |
| Postausgangs-Server: SMTP, mail.dn-connect.de, STARTTLS             |                                              |                                                |                |           |  |  |  |  |
| Benutzername: max.mustermann@dn-connect.de                          |                                              |                                                |                |           |  |  |  |  |
| <u>M</u> anuell bearbe                                              | iten 🔶 1                                     |                                                | <u>F</u> ertig | Abbrechen |  |  |  |  |

## Für IMAP gehen Sie auf Fertig (2)

| Konto für eine bes      | tehende E-Mail-Adresse | einrichten                                      |            |                      | ×                                   |  |
|-------------------------|------------------------|-------------------------------------------------|------------|----------------------|-------------------------------------|--|
| lhr <u>N</u> ame:       | Max Mustermann         | Ihr Name, wie er anderen Personen ge            | zeigt wird |                      |                                     |  |
| <u>E</u> -Mail-Adresse: | max.mustermann@dn-     | aax.mustermann@dn-<br>Bestehende E-Mail-Adresse |            |                      |                                     |  |
| <u>P</u> asswort:       | a ••••••               |                                                 |            |                      |                                     |  |
|                         | Passwort speichern     |                                                 |            |                      |                                     |  |
|                         |                        | 1                                               |            |                      |                                     |  |
|                         |                        | Server-Adresse                                  | Port       | SSL                  | Authentifizierung                   |  |
| Posteingangs-S          | erver: IMAP            | wail.dn-connect.de                              | 143 ~      | STARTTLS ~           | Passwort, normal 🗸 🗸                |  |
| Postausgangs-S          | erver: SMTP            | mail.dn-connect.de 🗸 🗸                          | 587 ~      | STARTTLS ~           | Passwort, normal $\checkmark$       |  |
| Benutzerr               | name: Posteingangs-Se  | rver: max.mustermann@dn-connect.c               |            | Postausgangs-Server: | max.mustermann@dn-connect.c         |  |
|                         |                        |                                                 |            | 2                    |                                     |  |
| Erweiterte Einste       | ellungen               |                                                 |            | Erneu <u>t</u> test  | en <u>F</u> ertig <u>A</u> bbrechen |  |

## Für **POP3** wählen Sie als Posteingangs-Server POP3 (1) aus und gehen auf Erneut testen (2)

| Konto für eine bes        | Konto für eine bestehende E-Mail-Adresse einrichten                    |                             |       |                      |                               |  |  |  |
|---------------------------|------------------------------------------------------------------------|-----------------------------|-------|----------------------|-------------------------------|--|--|--|
| lhr <u>N</u> ame:         | Max Mustermann Ihr Name, wie er anderen Personen gezeigt wird          |                             |       |                      |                               |  |  |  |
| <u>E</u> -Mail-Adresse:   | max.mustermann@dn· Bes                                                 | tehende E-Mail-Adresse      |       |                      |                               |  |  |  |
| <u>P</u> asswort:         | •••••                                                                  |                             |       |                      |                               |  |  |  |
|                           | <u>         P</u> asswort speichern         1                          |                             |       |                      |                               |  |  |  |
|                           |                                                                        | Server-Adresse              | Port  | SSL                  | Authentifizierung             |  |  |  |
| Posteingangs-S            | erver: POP3                                                            | mail.dn-connect.de          | 110 ~ | STARTTLS ~           | Automatisch erkennen 🛛 🗸 🗸    |  |  |  |
| Postausgangs-S            | erver: SMTP                                                            | mail.dn-connect.de ~        | 587 ~ | STARTTLS ~           | Passwort, normal $\checkmark$ |  |  |  |
| Benutzerr                 | name: Posteingangs-Server:                                             | max.mustermann@dn-connect.‹ |       | Postausgangs-Server: | max.mustermann@dn-connect.‹   |  |  |  |
| <u>E</u> rweiterte Einste | Erweiterte Einstellungen Erneu <u>t</u> testen Erneut testen Abbrechen |                             |       |                      |                               |  |  |  |

## Klicken Sie danach auf Fertig (1)

| Konto für eine bes                                       | Konto für eine bestehende E-Mail-Adresse einrichten                                            |                  |        |                               |      |         |   |              |          |                               |
|----------------------------------------------------------|------------------------------------------------------------------------------------------------|------------------|--------|-------------------------------|------|---------|---|--------------|----------|-------------------------------|
| lhr <u>N</u> ame:                                        | Max Mu                                                                                         | stermann         | lhr    | Name, wie er anderen Personen | geze | igt wir | d |              |          |                               |
| E-Mail-Adresse:                                          | max.mustermann@dn· Bestehende E-Mail-Adresse                                                   |                  |        |                               |      |         |   |              |          |                               |
| <u>P</u> asswort:                                        | •••••                                                                                          |                  |        |                               |      |         |   |              |          |                               |
| Folgende Einstell                                        | ☑ Passwort speichern Folgende Einstellungen wurden durch Testen des genannten Servers gefunden |                  |        |                               |      |         |   |              |          |                               |
| Posteingangs-S                                           | erver: P                                                                                       | OP3              | $\sim$ | mail.dn-connect.de            |      | 110     | ~ | STARTTLS     | ~        | Passwort, normal              |
| Postausgangs-S                                           | erver: SN                                                                                      | MTP              |        | mail.dn-connect.de            | ~    | 587     | ~ | STARTTLS     | ~        | Passwort, normal $\checkmark$ |
| Benutzerr                                                | name: Po                                                                                       | osteingangs-Serv | /er:   | max.mustermann@dn-connect     | t.c  |         |   | Postausgangs | -Server: | max.mustermann@dn-connect.c   |
| Erweiterte Einstellungen Erneu <u>t</u> testen Abbrechen |                                                                                                |                  |        |                               |      |         |   |              |          |                               |